# **DocMax | StrataMax Integration**

Last Modified on 23/06/2025 3:48 pm AEST

This article is designed to be used as a reference guide to all the areas in StrataMax that integrate with *DocMax* and allow document attachment.

We also offer a completely free 'DocMax Basics' online course, which you can enrol ir<u>here</u>! Please see the <u>StrataMax Online Courses</u> page for more details, including the coupon code required to enrol for free.

## **Building Information**

Building Photos and Building Plans can be added to DocMax and viewed directly from the *Building Information* menu. The documents must firstly be saved to DocMax using the appropriate Category for the hyperlink to be accessible from *Building Information*;

- 1. Open DocMax.
- 2. *Add Documents* using your preferred method and save for each property as required with the Category set as either 'Building Photos' or 'Building Plans'.

Building Photos 🔀 Building Plans 🗙

To view the saved documents from StrataMax;

- 1. Search or select *Building Information*.
- 2. Using the search bar type in 'Photo' or 'Plans' for quick navigation to the Building Photos/ Plans field.
- 3. Click on the hyperlink to view the saved record.

| Building Information - STRATAMA                 | X ONLINE HELP 1521                                                                                                | _             |      | ×    |
|-------------------------------------------------|----------------------------------------------------------------------------------------------------|---------------|------|------|
|                                                 |                                                                                                    |               |      | 0    |
| View: All Fields 🗸 🖌                            | Search                                                                                                    |               |      | Q    |
| Committee                                       | ABC Strata Body Corp. Manager 🁔                                                                                   | ☆             |      | ^    |
|                                                 | Candessa Ashbury Committee Member 🕥                                                                               |               |      |      |
|                                                 | Mr Alfie Andrews Chairperson                                                                                      |               |      |      |
|                                                 | Steven Jobs Building Manager 👔                                                                                    |               |      |      |
| Strata Renewal Committee<br>Established         | (Not Set)                                                                                                    | $\Rightarrow$ |      |      |
| Interim or Final Occupation<br>Certificate Date | •                                                                                                    | $\Rightarrow$ |      |      |
| Building Photos                                 | Add a photo using the Building Photos category in DocMax                                                          | $\Rightarrow$ |      |      |
| Building Plans                                  | Add a plan using the Building Plans category in DocMax<br>Building Plans Building Plans 11                        | $\Rightarrow$ |      |      |
| Bank Accounts                                   | Bank         BSB         Account         Balance           SCM         124-367         123456789         39215.81 | ☆             |      | ~    |
|                                                 | Notes History Report                                                                                              | Sav           | e Cl | lose |

## **Common Property Register**

- 1. Open the *Common Property Register* and select one of the items in the list, and the *OK* button.
- 2. Locate field 22; *Doc Id*, and right-click in the cell under the *Data* column.
- 3. When the *DocMax* Select Document window appears, locate the required document and click Select Document.
  - The *Doc ID* field will now have a document ID number.
- 4. Click Save.
- 5. To open the document, simply right-click the ID number.

| Common Property Register ROYAL HEIGHTS                                                                                                    | \$ 456455 | Document View                                                                                                    |
|----------------------------------------------------------------------------------------------------|-----------|----------------------------------------------------------------------------------------------------|
| File Help                                                                                                    |           | Home                                                                                                    |
| Code<br>00000001                                                                                                    | Cc        | Preview Save and Open Delete Print Email View Copy to                                                                                                    |
| Name                                                                                                    | Data      | Layout Document History Buildings                                                                                                    |
| 8       Address (1)         9       Address (2)         10       Address (3)         11       Description of Area authorised for use         12       Conditions         13       Conditions         14       Conditions         15       Adjudicator Order to Consent         16       Lot A/c Affected         17       Lot Number Affected         18       Date Authonity Withdrawn         19       Text Description         20       By Law Liability         20       of | 306       | Document<br>COMMON PROPERTY APPROVAL MOTION EXAMPLE<br>Document Profile Assigned<br>Status Action Da<br>Custom Properties<br>Document Details<br>Property Document I I<br>Building 456455 ROYAL HE<br>Cot Details<br>Owner<br>Category |
|                                                                                                    |           | MAXSOFT ACTP 42                                                                                                    |

## **Contracts Register**

- Open *Contracts* and select one of the items in the list and click*OK* to open the contact, or click the *Cancel* to create a new contract.
- 2. Locate field 31; *Doc ID* and right-click in the field.
- 3. When the *DocMax Select Document* window appears, locate the required document and click *Select Document.* 
  - The *Doc ID* field will now have a document ID number.
- 4. Click Save.
- 5. To open the document, simply right-click the ID number.

| Contracts Register ROYAL HEIGHTS 456455                                                                   | Document View                                                                                                |
|----------------------------------------------------------------------------------------------------|----------------------------------------------------------------------------------------------------|
| File Help<br>Code<br>801<br>Bon<br>Bon<br>Bon<br>Bon<br>Bon<br>Bon<br>Bon<br>Bon                          | Home<br>Preview Save and Open Delete Print Email View Copy to                                                |
| Name Data 17 Options                                                                                      | Pane Victory Document History Buildings<br>Layout Document                                                   |
| 18 Copy of Agreement on File?     19 Name of Financier     20 Date of Advice from Financier               | Document<br>Standard_module_regulations                                                                      |
| 21 Date of Withdrawal of Financier 22 Workers Comp Number 23 Termination Date 24 New Entire Research Date | Document Profile Assigned  Status Action Da                                                                  |
| 25 Option Notice Period<br>26 Last Renewal Date<br>27 Increase Rate                                       | Custom Properties     Document Details                                                                       |
| 28 Increase Due<br>29 Expiry Date<br>30 Common Property Group                                             | Property Document     Building 1439 THE OAKES                                                                |
| 31 Doc Id 307                                                                                             | Lot Details                                                                                                  |
| 29 of 29                                                                                                  | Category V V Sales Category V V Category V V V Category V V V Category V V V V V V V V V V V V V V V V V V V |

#### **Other Registers**

- 1. Open Other Registers.
- 2. *Insert* a register from the *Category* list.
- 3. Populate the *Reference* and *Location* fields, and click *Apply*.
- 4. Click File > Create DocMax Record.
- 5. When the *DocMax Select Document* window appears, locate the required document and click *Select Document.*
- 6. To open the document again, click the *View Doc* button.

| 2  | Mi   | nute Book Reference Manage | r                                    |                                          |                                    | ) |
|----|------|----------------------------|--------------------------------------|------------------------------------------|------------------------------------|---|
| F  | ile  | Help                       |                                      |                                          |                                    |   |
| F  | 1    | Create DocMax Record       | ference Number to Minut<br>replaceme | e Book for a Building. Enter a ne<br>nt. | w number or select a               |   |
|    |      | Add/Delete Pegister        | Minute Book List                     |                                          | Registers                          |   |
|    |      | Add/Delete Register        | Building Number                      | Register                                 | Category ^                         |   |
|    |      | Configure                  | 456455                               | Minute Book                              | Minute Book                        |   |
|    | 1    | Close                      |                                      |                                          | Archive                            |   |
|    |      |                            |                                      |                                          |                                    |   |
|    |      |                            |                                      |                                          | Filter                             |   |
|    |      |                            |                                      |                                          | Clear                              |   |
|    |      |                            |                                      |                                          | Minutes Jan 2015                   |   |
|    |      |                            |                                      |                                          | Location                           |   |
| •  |      | III                        |                                      |                                          | •                                  |   |
| No | o of | Records: 1                 |                                      |                                          | Apply                              |   |
|    |      | Insert Delete              | View Doc                             | Print                                    | Building Info<br>Update/Seal Close |   |

## **Document Amendment Register**

- 1. Open *Document Amendment Register*, and locate field 8; Doc ID.
- 2. Right-click the cell under the Data column, and the DocMax Select Document window will appear.
- 3. Locate the amended document and click the *Select Document* button.
  - $\circ~$  The Doc ID field will now have a document ID number.
- 4. Click Save.
- 5. To open the document, right-click the ID number.

| Document Amendment Register ROYAL H | EIGHTS 456455       | Document View                                                                                                    |
|-------------------------------------|---------------------|----------------------------------------------------------------------------------------------------|
| File Help                           | Description         | Home                                                                                                    |
|                                     | Amenc               | Preview Save and Open Delete Print Email View Copy to                                                                                                    |
| Name                                | Data                | Pane   Close Document History Buildings                                                                                                    |
| 3 Description                       | AMENDED BY-LA       | Layout Document                                                                                                    |
| 4 Category<br>5 Date Created        | By Laws<br>01/05/15 |                                                                                                    |
| 6 Date Registered                   | 15/04/15            | vic by-Laws                                                                                                    |
| 7 Register Location                 | Unsite              |                                                                                                    |
| 8 Decid                             | 139                 | Document Profile   Assignec Stra                                                                                                    |
| Common Property Group 6 of 7        |                     | Status Rev Action D Custom Properties Custom Properties Property Document Building 456455 ROYA Custom Property Document Ut 264255 ROYA Custom Property Document Building 456455 ROYA Custom Custom Cus |
|                                     |                     | MAXSOFT ACTP 42                                                                                                    |

## TaskMax Work Order

- 1. Open TaskMax.
- 2. Open an existing Work Order in the list orcreate a *New Work* Order.
- 3. Under the *Invoice* section, in the bottom left, click in the *Doc ID* field.
- When the *DocMax Select Document* window appears, locate the required document and click the *Select Document* button.
- 5. By clicking in the Doc ID field again, options will appear to View, Clear or Add from DocMax.

| ntry                                    |          |            |                |                    |              |                  |          | Action        |
|-----------------------------------------|----------|------------|----------------|--------------------|--------------|------------------|----------|---------------|
| tatus A-Incomplete                      | Ref No   | Date 08/   | '05/15 Tin     | ne 10:22 Job Manag | ged By       | dmz•craig.jeffco | oat      | Save          |
| Driginator<br>Siana Milliana            |          | Dell.      | Job<br>Subject | Swimming Pool      |              |                  |          | laws lab      |
| AB Basely CV KINGCOUEE NO               | LIST     | noi        | Document Att.  | achment            |              |                  |          | Issue Job     |
| 45 Dedch SCNINGSCEIFF INS               | W 2407   | ^ L        |                |                    |              |                  |          | Request Quote |
|                                         |          | +          |                |                    |              |                  |          | Print         |
| el H                                    | TelW     |            |                |                    |              |                  |          | Canad Order   |
| fob                                     | E Fax    |            |                |                    |              |                  | -        | Cancel Order  |
| mail veanne.willson@strate              | amax.com |            | Property       | Common Property    |              | Dates            |          | Delete        |
| Contact                                 |          | Originator | Location at    |                    |              | Start (          | 08/05/15 | Finalise      |
| Siena Williams                          |          | Unginator  | Site           |                    | Urgent       | Finish           |          | T mano        |
| fome I el                               |          | List       | Contractor     |                    |              |                  |          | Close Entry   |
| And And And And And And And And And And |          | Roll       | Table          |                    |              |                  | List     |               |
| nobile                                  | Unit No  |            | Ew             |                    | Type         |                  |          |               |
| nvoice - Bank A/c: \$ 0/D: \$0.         | 00       |            | Fax            |                    | Lontact Metr | bol              |          |               |
|                                         |          |            | Emdi           |                    |              |                  |          |               |
| Amount                                  | Quoted   |            | Other          |                    |              |                  |          |               |
| Invoice No.                             | Date     |            | Insurance      | Claim 📃 Ser        | vice Fee     | 📄 Bill Lot O     | lwner    | Quotes        |
| Details Pool                            | 0        | to pay?    | 📃 Notify Mar   | nager Email Copy   | / to         |                  |          |               |
| loc ID                                  |          |            | 📃 Don't Print  | Order on Issue     |              | Extra Attach     | ments    | Notes         |

## TaskMax Quotes

- 1. Open *TaskMax*, and click the *Show Quotes* button.
- 2. Select the issued quote, and click the *View Doc* button.
- 3. When the *DocMax* Select Document window appears, locate the required document and click the Select Document button.
- 4. Click the View Doc button again to open the document in DocMax again.
  - When *Document View* is selected, the button in *TaskMax* will be greyed out.
- 5. Select *Save and Close* from the *Document View* window.

| 🔁 Job Management - ROYAL HEIGHTS 456455 158 Princes | P Document View                                            |                       |
|-----------------------------------------------------|------------------------------------------------------------|-----------------------|
| File Edit Reports<br>Duotes:                        | Home                                                       | Action                |
| Status Reference Number Quote Number                | Preview State and Open Delate Print Frank View Consta      | Change Building       |
| A-Sent 00000006 00000002                            | Pane + Close Document History Buildings<br>Layout Document | Open Job              |
|                                                     | Document                                                   | Receive               |
|                                                     | Insurance Renewal 2015 - 2016                              | Delete Quote          |
|                                                     | Document Profile Assigner                                  | Cancel Quote          |
|                                                     | Status Finz Action E                                       | Quote Notes           |
|                                                     | Custom Properties                                          | View Doc              |
|                                                     | Document Details     OProperty Document                    | Show Work Orders      |
|                                                     | Building 456455 ROY                                        | Options               |
|                                                     | Lot Details                                                | All     This Building |
| <                                                   | Owner<br>Category • Insura                                 | View Status           |
| Manager: Lisa McCoustra No of Lots: 38              | Title Insurance Renewal 2                                  |                       |
| KUYAL HEIGHTS                                       | Description                                                |                       |
|                                                     | MAXSOFT ACTP 42                                            |                       |

### **Sinking Fund Forecast**

- 1. Open *Budget Update*, Add a new forecast and save the report.
- 2. Then click *File > Add Report to DocMax.*

| 📄 Si | inking Fund | Forecast      |        |                 |           |            | ×     |
|------|-------------|---------------|--------|-----------------|-----------|------------|-------|
| File |             |               | _      |                 |           |            |       |
|      | Edit Comm   | ients         | Sinkir | ng Fund Forecas | st        |            |       |
|      | Add Report  | t to DocMax 📐 | ears   | Amount          | Per Annum | Start Date |       |
|      | View DocM   | lax Report    | 1      | 50000           | 50000     | 29/05/20   |       |
|      | Close       |               |        |                 |           |            |       |
|      | Add         | Delete        | Ed     | it              | Rep       | ort        | Close |

- 3. A Windows Explorer menu appears to locate and select the report.
- 4. Check the information pre-filled into the Description, Document Title, and Subject fields.

- In the *Send to StrataMax* field, enter a *Y* if the document is being uploaded to the StrataMax Portal, or an *N* if not.
- If a *Y* was entered above, enter the required *Document Group* number (1-9) on the StrataMax Portal, into the *StrataMax Group* field.
- If the report is being uploaded to the Strata Portal, enter the required date to remove it in *Remove from StrataMax* field.

| Sinking Fund Fo    | ecast Report to DocMax              | <b>—</b> × |
|--------------------|-------------------------------------|------------|
| Description        | Sinking Fund Forecast               |            |
| Document Title     | Sinking Fund Forecast               |            |
| Subject            | Sinking Fund Forecast               |            |
| Send to StrataMax  | Y                                   |            |
| StrataMax Group    | 1                                   |            |
| Remove from Strata | fax 25/12/21                        | -          |
|                    | OK Cancel                           |            |
| Ent                | y Assistant<br>er a date (dd/mm/yy) | Date       |
|                    |                                     | Overwrite  |

- 5. Click *OK*, and a notification will confirm that the document has been added to DocMax and will display the Doc ID number.
- 6. To view the document, back in the Sinking Forecast menu, click *File > View DocMax Report*.

| Sinking Fund Forecast |              |          |           | <b>×</b>   |
|-----------------------|--------------|----------|-----------|------------|
| File                  |              |          |           |            |
| Edit Comments         | Sinking Fund | Forecast |           |            |
| Add Report to DocMax  | Years        | Amount   | Per Annum | Start Date |
| View DocMax Report    | 10           | 2000000  | 200000    | 08/05/15   |
| Close                 |              |          |           |            |
|                       | Í.           |          |           |            |
|                       |              |          |           |            |
|                       |              |          |           |            |
|                       |              |          |           |            |
|                       |              |          |           |            |
|                       |              |          |           |            |
|                       |              |          |           |            |
| Add Delete            | Edit         |          | Report    | Close      |
|                       |              |          |           |            |

### **Roll Document Attachment**

- 1. Open *Roll*, select the required lot from the list, and click*OK*.
- 2. Click the *Change of Details* button.
- 3. Click on the Select button.
- 4. When the *DocMax Select Document* window appears, locate the required document and click the *Select Document* button.
- 5. Click Save.
- 6. By clicking the *View* button, the document will open in DocMax.

#### **Insurance - View Policy**

- 1. Open Insurance, select the appropriate policy, and click OK.
  - Generally, the main policy is *901 BUILDING*, and that would be the policy to attach the building's insurance policy document to.
- 2. Click the View Policy button.
- 3. The document will open in *DocMax* along with the document properties.

If a notification appears saying '*No document attached*' then the document hasn't been added to the policy through *DocMax*. How to do this is outlined in<u>this section of the Insurance article</u>.

#### **Insurance Claims - View Claim Document**

- 1. Open *Insurance Claims* and double-click the relevant claim from the list of existing claims.
- 2. Click the *Document* button to open the document in *DocMax*.

If the button is clicked, but the document doesn't appear, then it hasn't been added in DocMax. How to do this is outlined in <u>this section of the Insurance Claims article</u>.

#### **Payment Entry**

In the Payment Entry screen, there is a *Select Document* button located at the top of the screen, so that an invoice can be selected.

| - Payment Entry        |                                                                                              |                                                                                                    |                                                                                                    |                                                                                                    | _                                                                                                    |                                                                                                    | ×                                                                                                    |
|------------------------|----------------------------------------------------------------------------------------------|----------------------------------------------------------------------------------------------------|----------------------------------------------------------------------------------------------------|----------------------------------------------------------------------------------------------------|----------------------------------------------------------------------------------------------------|----------------------------------------------------------------------------------------------------|----------------------------------------------------------------------------------------------------|
| 0820 THE GARDEN TAMERS | Date                                                                                         | 30/09/2022 🔻                                                                                                    | Select Document                                                                                                    | Bank Balance: 29,884.27                                                                                                    |                                                                                                    |                                                                                                    | 0                                                                                                    |
| The Garden Tamers      | Amount:                                                                                      | 0.00                                                                                                    |                                                                                                    |                                                                                                    |                                                                                                    |                                                                                                    |                                                                                                    |
|                        | ABN:                                                                                         | 23 796 421 613                                                                                                    |                                                                                                    |                                                                                                    |                                                                                                    |                                                                                                    |                                                                                                    |
| PO Box 261             | ]                                                                                            | Compliance                                                                                                    |                                                                                                    |                                                                                                    |                                                                                                    |                                                                                                    |                                                                                                    |
| CLIFTON BEACH QLD 4879 | ]                                                                                            | No compliance status found                                                                                               |                                                                                                    |                                                                                                    |                                                                                                    |                                                                                                    |                                                                                                    |
|                        | ]                                                                                            | Valid O Not Valid                                                                                                    |                                                                                                    |                                                                                                    |                                                                                                    |                                                                                                    |                                                                                                    |
|                        | Payment Entry  0820 THE GARDEN TAMERS  The Garden Tamers  PO Box 261  CLIFTON BEACH QLD 4879 | Payment Entry      0820 THE GARDEN TAMERS     Date The Garden Tamers     Amount:      PO Box 261  CLIFTON BEACH QLD 4879 | Payment Entry      0820 THE GARDEN TAMERS Date 30/09/2022 ▼      The Garden Tamers     Amount: 0.00      ABN: 23 796 421 613      PO Box 261 CLIFTON BEACH QLD 4879     O Valid ○ Not Valid | Payment Entry      0820 THE GARDEN TAMERS Date 30/09/2022      Select Document      The Garden Tamers     Amount: 0.00      ABN: 23 796 421 613      PO Box 261     Compliance     No compliance status found | - Payment Entry         0820 THE GARDEN TAMERS       Date       30/09/2022 ▼       Select Document       Bank Balance: 29,884.27         The Garden Tamers       Amount: 0.00         ABN:       23 796 421 613         PO Box 261       Compliance         CLIFTON BEACH QLD 4879       No compliance status found         Image: Valid O Not Valid       Not Valid | Payment Entry     Payment Entry     Payment Entry     Date     30/09/2022     Select Document     Bank Balance: 29,884.27     The Garden Tamers     Amount:     O.0     ABN:     23 796 421 613     Compliance     No compliance status found | - Payment Entry       —         0820 THE GARDEN TAMERS       …         Date       30/09/2022          Select Document       Bank Balance: 29,884.27         The Garden Tamers       Amount: 0.00         ABN:       23 796 421 613         PO Box 261       Compliance         CLIFTON BEACH QLD 4879       No compliance status found         Image: Valid       Not Valid |